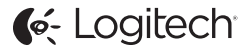

# ConferenceCam Connect QuickStart Guide

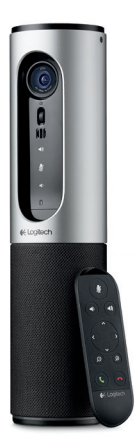

| Nederlands |   |   |   |   |   |   |   |   |   |   |  |   |   | .63 |
|------------|---|---|---|---|---|---|---|---|---|---|--|---|---|-----|
| reachanas  | - | - | - | - | - | - | - | - | - | - |  | - | - | .00 |

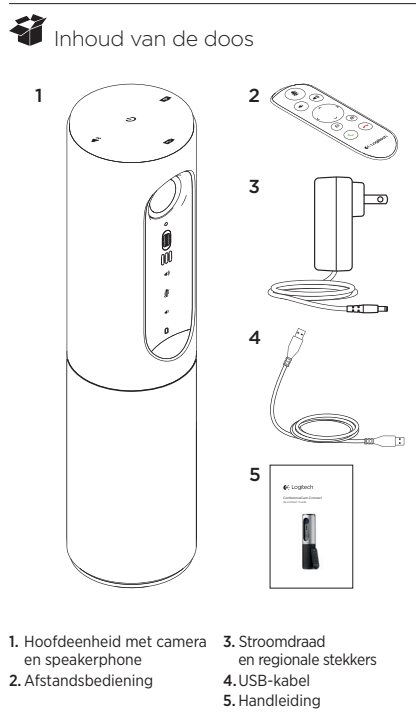

Nederlands 63

### Ken uw product

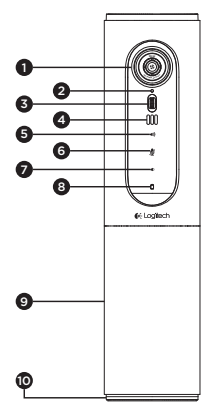

- Camera: 1080p en gezichtsveld van 90 graden
- 2. Camera-led
- Tilt-wiel voor kantelen cameralens
- 4. Microfoons
- 5. Volume omhoog
- 6. Dempen
- 7. Volume omlaag
- 8. Batterij-indicator
- 9. Speakerphone

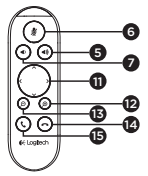

- 10. Speakerphone/Accu-led
- 11. Pannen en kantelen
- 12. Inzoomen
- 13. Uitzoomen
- 14. Gesprek beëindigen
- Gesprek maken/ beantwoorden

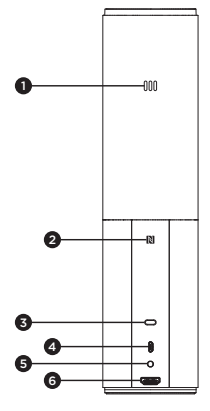

- 1. Microfoon
- 2. NFC
- 3. Kensington-slot
- 4.USB-connector
- 5. Vermogen
- 6. HDMI-connector (modus Draadloos schermweergave delen)

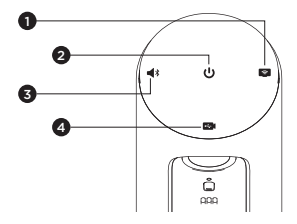

- 1. Modus Draadloos schermweergave delen
- 2. Aan/uit-knop
- 3. Bluetooth-modus
- 4. Videovergadermodus

### Uw product instellen

1

3

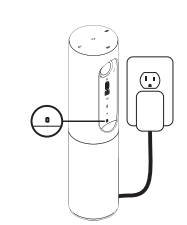

 Sluit de ConferenceCam Connect aan op een externe voedingsbron. De ConferenceCam Connect wordt geleverd met een oplaadbare batterij, maar moet eerst op een externe stroomtoevoer worden aangesloten en opgeladen tot het groene batterijlampje oplicht.

N.B. Het apparaat kan via een USBaansluiting op uw pc of Mac worden opgeladen (oplaadtijden kunnen variëren).

 Houd de aan/uit-knop ingedrukt om het apparaat in te schakelen.
U hoort een geluidssignaal en de led's van het apparaat lichten
S seconden op. De led van de laatst gebruikte modus blijft branden wanneer ingeschakeld.

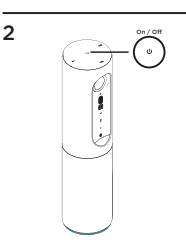

 Selecteer de volgende modi en volg de instructies om van start te gaan.

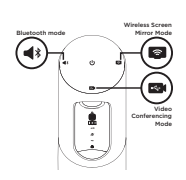

Nederlands 67

#### 1. Videovergadermodus:

- 1. Sluit de USB-kabel op het apparaat en uw USB-poort aan.
- 2. Als u een gesprek wilt starten vanuitf uw pc- of Mac-toepassing, selecteert u Videovergadermodus op ConferenceCam Connect. De led's van de camera en speakerphone knipperen om aan te geven dat er verbinding wordt gemaakt. Wanneer de verbinding tot stand is gebracht, brandt de led van de camera enkele seconden en geeft de speakerphone een geluidssignaal. Als dit niet gebeurt, probeert u het opnieuw. Lukt het nog steeds niet, raadpleeg dan probleemoplossing of bel naar de technische ondersteuning.
- 3. Zorg dat de ConferenceCam Connect geselecteerd is als het standaardapparaat voor video en audio in uw besturingssysteeminstellingen en in uw toepassing voor videovergaderen. Start uw video- of audiogesprek vanuit uw toepassing. De led's van de camera en speakerphone gaan branden wanneer streaming plaatsvindt.
- 2. Bluetooth-modus

Zo sluit u de ConferenceCam Connect-speakerphone aan op uw mobiele apparaat:

- 1. Selecteer Bluetooth-modus op de ConferenceCam Connect.
- 2. Als uw apparaat NFC heeft, houdt u uw mobiele apparaat tegen het NFC-pictogram op de speakerphone. Normaal gesproken wordt Bluetooth nu ingeschakeld op het mobiele apparaat. U kunt ook de Bluetooth-knop ingedrukt houden tot de led op de speakerphone snel blauw begint te knipperen.
- 3. Ga op uw mobiele apparaat naar Instellingen en schakel Bluetooth in om te verbinden. De ConferenceCam Connect speelt een geluid af om aan te geven dat er verbinding is gemaakt.

- Modus Draadloos schermweergave delen (deel inhoud op het scherm van uw mobiele apparaat):
  - Sluit de HDMI-kabel van uw display aan op de achterkant van het ConferenceCam Connect-apparaat.
  - Selecteer de modus Draadloos schermweergave delen op de ConferenceCam Connect.
  - 3. Ga op uw mobiele apparaat naar Instellingen en selecteer de optie voor schermweergave van uw mobiele apparaat. De weergegeven optienaam verschilt voor elk apparaat. Voor hulp bij het instellen van uw mobiele apparaat gaat u naar www.logitech.com/ support/connect voor een lijst van geteste apparaten. N.B. Alleen Bluetooth-modus en de modus Draadloos schermweergave delen mogen op hetzelfde moment actief zijn. Draadloze prestaties kunnen verschillen.

### Uw product gebruiken

- Video
  - De video starten: De video wordt bestuurd door de toepassing en start zodra de camera is geselecteerd en de video in de toepassing wordt gestart. De camera-led gaat branden wanneer de video wordt gestreamd.
  - Pan, kantel en zoom de camera met de knoppen op de afstandsbediening. Druk eenmaal voor stapsgewijs pannen en kantelen of houd ingedrukt voor doorlopend pannen en kantelen. U kunt de camera-afbeelding ook pannen en kantelen: zoom eerst in en pan of kantel vervolgens de afbeelding. U kunt de camera zelf ook kantelen met het tilt-wiel op de eenheid. Kantel de camera nooit handmatig. Hierdoor kan de eenheid beschadigd raken.
  - Instellingen voor pannen, kantelen en zoomen opslaan: Er is een optionele toepassing beschikbaar die een software-interface bevat om camera-instellingen te bedienen. U kunt uw camera-instellingen opslaan zodat ze behouden blijven wanneer u de eenheid opnieuw inschakelt. U kunt de software downloaden via: www.logitech.com/support/connect
  - Bediening voor externe camera: U kunt u een externe ConferenceCam CC3000e, ConferenceCam Connect of ConferenceCam BCC950 pannen, kantelen en zoomen in ondersteunde toepassingen. Ga naar de opgegeven downloadpagina voor meer informatie.
- Audio
  - Volume: Pas het volume aan met de knoppen Volume omhoog en Volume omlaag.
  - · Mute: Demp het geluid met de knop Dempen.
  - Bellen: Start uw software voor videovergaderen. Met Opnemen beantwoordt u de oproep. Met Ophangen beëindigt u het gesprek. Voor binnenkomende oproepen, drukt u op de knop Ophangen om een tweede oproep af te wijzen of op de knop Opnemen om tussen de oproepen te schakelen

N.B. In sommige toepassingen werken de knoppen Opnemen en Ophangen mogelijk niet. Gebruik de software voor videovergaderen om het gesprek te beantwoorden en beëindigen. Als u de knoppen Opnemen en Ophangen wilt inschakelen voor Skype of Cisco Jabber, downloadt u de relevante plugin van www.logitech.com/support/connect

Betekenis van het speakerphone-lampje

Blauw: ConferenceCam wordt gebruikt voor een lopend gesprek. Knippert blauw: U wordt gebeld of Bluetooth bevindt zich in koppelingsmodus.

Bluetooth verbindt de ConferenceCam Connectspeakerphone met uw mobiele apparaat om uw gesprek via speakerphone uit te zenden:

- Als uw apparaat NFC heeft, houdt u uw mobiele apparaat tegen het NFC-pictogram op de speakerphone. Normaal gesproken wordt Bluetooth nu ingeschakeld op het mobiele apparaat.
- U kunt ook de Bluetooth-knop op de speakerphone ingedrukt houden totdat verbinding met het mobiele apparaat tot stand is gebracht.
- Indicatielampje voor de batterij
  - Het lampje brandt groen wanneer de batterij volledig opgeladen is. Het groene lichtje gaat uit wanneer het batterijvermogen lager is dan 75%.
  - Als er nog maar 25% batterijvermogen is, gaat een rood batterijlampje branden. Dit geeft aan dat het apparaat binnen afzienbare tijd op een externe voedingsbron moet worden aangesloten.
  - Als er nog maar 10% batterijvermogen is, gaat een rood batterijlampje knipperen. Dit geeft aan dat het apparaat niet meer zal werken tenzij het onmiddellijk op een externe voedingsbron wordt aangesloten. Het apparaat geeft ook een eenmalig geluidssignaal.
  - De batterij-indicator van de ConferenceCam Connect knippert groen wanneer de eenheid wordt opgeladen.

- Wanneer het apparaat volledig is opgeladen, gaat de led uit tot het apparaat van de externe stroomtoevoer wordt ontkoppeld en op batterijvermogen gaat werken.
- Als de afstandsbediening in de houder staat, wordt dezelfde informatie via het speakerphone-lampje weergegeven.

## Ga naar Product centraal

Ontdek wat uw product allemaal kan. Vind nuttige informatie en tips voor gebruik door naar onze gebruiksvriendelijke veelgestelde vragen te gaan. Vind antwoorden op vragen over producten en ontvang hulp bij het instellen van uw product. Kijk of u software kunt downloaden die uw ervaring met het product kan verbeteren. Als u wilt profiteren van alle voordelen die uw Logitech-product te bieden heeft, gaat u naar www.logitech.com/support/connect voor een ruime keuze aan nuttige Logitech-ondersteuningsservices:

- Productinformatie
- Studielessen
- Problemen oplossen
- · Diagnostische gegevens
- Firmware-upgrades
- Ondersteuningscommunity
- Softwaredownloads
- Documentatie in de doos
- Garantie-informatie
- Reserveonderdelen

### Tips voor probleemoplossing

 Ga naar www.logitech.com/support/connect voor tips om problemen op te lossen, informatie over softwaretools en voor een diagnostische tool waarmee u problemen met uw ConferenceCam Connect kunt verhelpen.

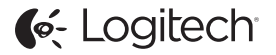

www.logitech.com/support/connect

© 2015 Logitech. All rights reserved. Logitech, the Logitech logo, and other Logitech marks are owned by Logitech and may be registered. *Bluetoth* 'is a registered trademark of Bluetoth SIG, Inc. All other trademarks are the property of their respective owners. Logitech assumes no responsibility for any errors that may appear in this manual. Information contained herein is subject to change without notice.

620-006338.005